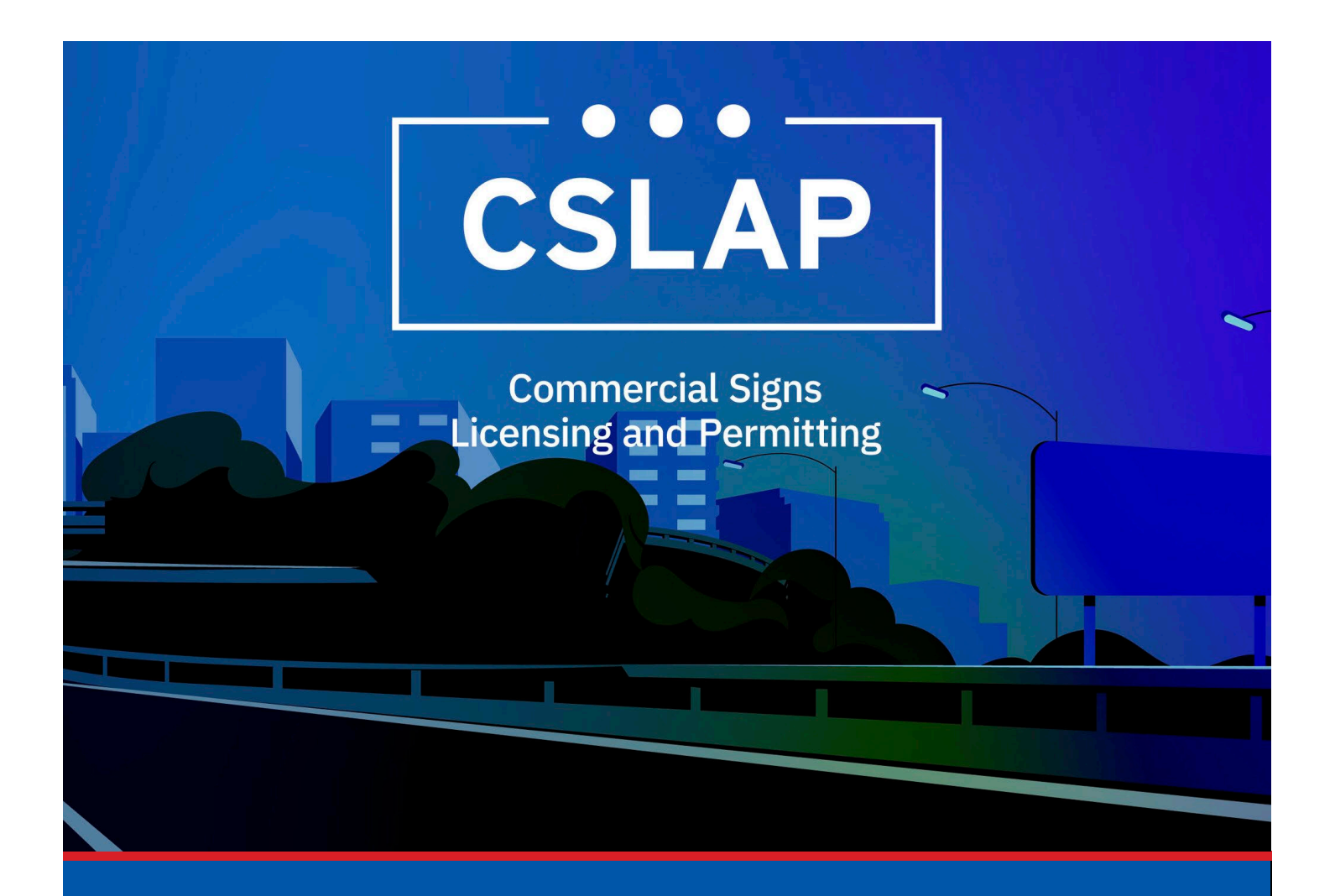

# How to Make a Payment A CSLAP Job Aid

#### Roles Impacted: Applicant

Last Revised: January 2025

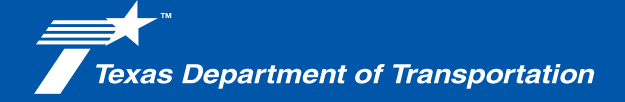

## Introduction

The Commercial Signs Licensing and Permitting System (CSLAP) allows users to apply for or renew permits and licenses, search records, or submit complaints. This job aid describes the process for making a payment in CSLAP.

#### Use this job aid to perform the following steps:

All Users: Make a Payment in CSLAP

#### How to Make a Payment in CSLAP

To make a payment within CSLAP, follow the steps below.

**1.** Click the CSLAP Login/Registration link from the TxDOT.gov website.

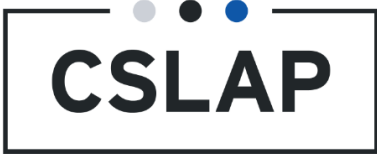

**2.** The Commercial Signs Licensing and Permitting homepage will appear. Select Log In to get to your CSLAP homepage.

**Commercial Signs Licensing and Permitting** Welcome to TxDOT's Commercial Signs Licensing and Permitting System (CSLAP). CSLAP allows users to apply for or renew permits and licenses, search records, or submit complaints. Click the "Register New Account" button to create a new account. Click the "Log In" button to log into an existing account and access your data. Click "Complaints" to submit a complaint. Click "Search Records" to search for license, permit and complaint records. .≡  $\odot$ Ο **Register New Complaints** Search Records Log In Log into an existing account Submit a complaint Search for license, permit and Account and access your data. complaint records Create a new account.

#### **3.** Select Shopping Cart.

| A    | +           | <b>1</b> | P      | •       | F                |
|------|-------------|----------|--------|---------|------------------|
| HOME | CREATE CASE | LICENSE  | PERMIT | SUPPORT | SHOPPING CART(3) |

#### 4. Select Case ID

#### A. Select a single option.

| <b>А</b><br>ном                   | E CREATE CASE                                                                                                    |             | PERMIT          | <b>O</b><br>SUPPORT | SHOPPING CART(3) |     |                  | III PM ┮ |
|-----------------------------------|----------------------------------------------------------------------------------------------------|-------------|-----------------|---------------------|------------------|-----|------------------|----------|
| Shoppin<br>Please se<br>same lice | Shopping Cart * Please select the fees you wish to pay for. You may only pay for multiple fees in a single transaction if they are related to the same license. |             |                 |                     |                  |     |                  |          |
| <b>C</b>                          | ase ID                                                                                                    | Case Type   | <b>Fee Type</b> | Fee Stat            | tus Amount       | Due | Payment Type *   | •        |
| <b>•</b> 0                        | AL-N-24-02547                                                                                                    | New License | Application Fee | In Cart             | 125.00           | +   | Selected Fees    | \$125.00 |
| P                                 | MT-N-24-02833                                                                                                    | New Permit  | Application Fee | In Cart             | 100.00           |     | Texas gov Price  | \$125.00 |
| P                                 | MT-N-24-02834                                                                                                    | New Permit  | Application Fee | In Cart             | 100.00           |     | i chusigot i nec |          |
|                                   |                                                                                                    |             |                 |                     |                  |     | CHECK            | рит      |
| Total a                           | mount to be paid                                                                                                    | l: \$325.00 |                 |                     |                  |     |                  |          |

Note: The amount shown on this page is a subtotal. Payment processing for this service is provided by Texas.gov, the official website of Texas. The price of this service includes funds that support the ongoing operations and enhancements of Texas.gov, which is provided by a third party in partnership with the State.

### B. To pay on multiple Cases, select multiple options under the Case ID

#### column.

| Shop<br>Please | ping Cart *<br>e select the fees you wish<br>license | n to pay for. You may c | only pay for multiple fees | in a single transactio | n if they are related to the | 📜 CART SUMMARY  |          |
|----------------|------------------------------------------------------|-------------------------|----------------------------|------------------------|------------------------------|-----------------|----------|
|                | Case ID                                              | Case Type               | Fee Туре                   | Fee Status             | Amount Due                   | Payment Type *  | -        |
| ~              | OAL-N-24-02547                                       | New License             | Application Fee            | In Cart                | 125.00                       | Selected Fees   | \$325.00 |
| ~              | PMT-N-24-02833                                       | New Permit              | Application Fee            | In Cart                | 100.00                       | Texas gov Price | \$225.00 |
| ~              | PMT-N-24-02834                                       | New Permit              | Application Fee            | In Cart                | 100.00                       | Texas.gov File  | \$323.00 |
|                |                                                      |                         |                            |                        |                              | CHECK           | тис      |

#### Total amount to be paid: \$325.00

Note: The amount shown on this page is a subtotal. Payment processing for this service is provided by Texas.gov, the official website of Texas. The price of this service includes funds that support the ongoing operations and enhancements of Texas.gov, which is provided by a third party in partnership with the State.

# **5.** Select Payment Type Credit Card or ACH Payment and Check Out from Cart Summary.

• Note there is a small fee for processing credit cards.

| Credit Card                                                           | •                                            |                           |                    |
|-----------------------------------------------------------------------|----------------------------------------------|---------------------------|--------------------|
| Selected Fees                                                         | \$325.00                                     | 📜 CART SUMMARY            |                    |
| Texas.gov Price                                                       | \$332.57 *                                   | Payment Type *            |                    |
| * This service is provided by Tex                                     | as.gov, the official website                 | ACH Payment - (Bank Accou | unt / Electronic C |
| of Texas. The price of this service<br>support the ongoing operations | e includes funds that<br>and enhancements of | Selected Fees             | \$32               |
| Texas.gov, which is provided by a with the State.                     | a third party in partnership                 | Texas.gov Price           | \$325              |
| СНЕСК                                                                 |                                              | СНЕСК С                   | оит                |

| 6. | Se    | lect | Pay | Now. |
|----|-------|------|-----|------|
| Έc | ART S | UMMA | ٨RY |      |

| Payment Type *                     |                             |
|------------------------------------|-----------------------------|
| Credit Card                        | -                           |
| Selected Fees                      | \$325.00                    |
| Texas.gov Price                    | \$332.57 *                  |
| * This service is provided by Texa | s.gov, the official website |

of Texas. The price of this service includes funds that support the ongoing operations and enhancements of Texas.gov, which is provided by a third party in partnership with the State.

PAY NOW

- **7.** You will be automatically navigated to the NicUSA website to complete the payment.
  - A. Credit Card

| NİČ                            | Credit Card<br>Payment |                                                                                                    |
|--------------------------------|------------------------|----------------------------------------------------------------------------------------------------|
| Credit Card Number * 🍘         |                        | Transaction Summary                                                                                                    |
| Expiration Month *             | Evolution Vesu *       | ROW Sign Online \$204.76                                                                                                |
| Select a Month Security Code * | Select a Year          | Texas.gov Price 🍞 \$204.76                                                                                              |
|                                |                        | Need Help?                                                                                                    |
| Name on Credit Card *          | -                      | You have selected to pay by credit card.<br>Complete Customer Billing Information<br>and enter Credit Card Information. |

B. ACH Payment

| <b>NİÖ</b>                | ACH<br>Payment             |                                                                            |
|---------------------------|----------------------------|----------------------------------------------------------------------------|
| Sam Pull                  | <b>v</b>                   | Transaction Summary                                                        |
|                           |                            | ROW Sign Online \$100                                                      |
| Kouting Number *          | Account Number *           | Texas.gov Price 🍘 🛛 \$100.                                                 |
| DALLAS CAPITAL BANK, N.A. |                            |                                                                            |
| Pay                       | Re-enter Account Number. * | Need Help?                                                                 |
|                           | Checking Savings           | You have selected to pay by Electronic                                     |
| 072345678 0723456780      | - and any - strings        | Check. Complete Customer Billing<br>Information and enter Electronic Check |

- **8.** Complete payment on NicUSA website and then you will be automatically navigated back to CSLAP.
  - A. Complete payment and click Submit Payment for both Credit Card and ACH Payment.

| NİČ                                       |                              |
|-------------------------------------------|------------------------------|
| Credit Card<br>MasterCard<br>Exp. 11/2025 | Edit<br>Name on Credit Card  |
| Verification                              |                              |
| ✓ I'm not a robot                         | IncAPTCHA<br>Privar - Terris |
|                                           | +                            |
| Cancel                                    | Submit Payment               |

B. Then you will be returned to CSLAP Homepage.

| HOME CF                  | REATE CASE LICENSE | PERMIT      | SUPPORT SHOP     | E<br>PING CART(0) |                 | III 💿 🗲      |
|--------------------------|--------------------|-------------|------------------|-------------------|-----------------|--------------|
| ☆ Comm ✓ My Tasks        | nercial Sign       | s Licensing | and Perm         | itting            |                 |              |
| Task Name                | Case Status        | Case Status | s Date           | Assigned By       | Assignment Date | Due Date     |
|                          |                    |             | No iter          | ms available      |                 |              |
| My Cases                 |                    |             |                  |                   |                 |              |
| <b>Q</b> Search Cases or | Record Id          | [           | SEARCH CASE TYPE | Any               | -               | <b>T</b> - 2 |

**9.** Verify receipt of Payment Confirmation email.